## 大綱-課程進度

1. 進入 iCAN5 教學平台後選擇您要進入的課程。

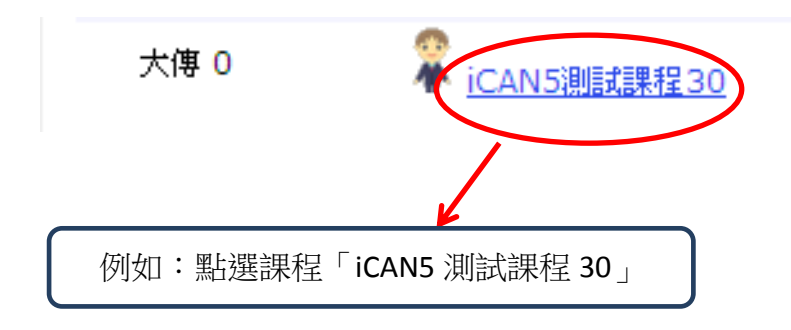

2. 進入課程頁面→點選左方「課程功能」中大綱旁的+全開→進入「課程進度」。

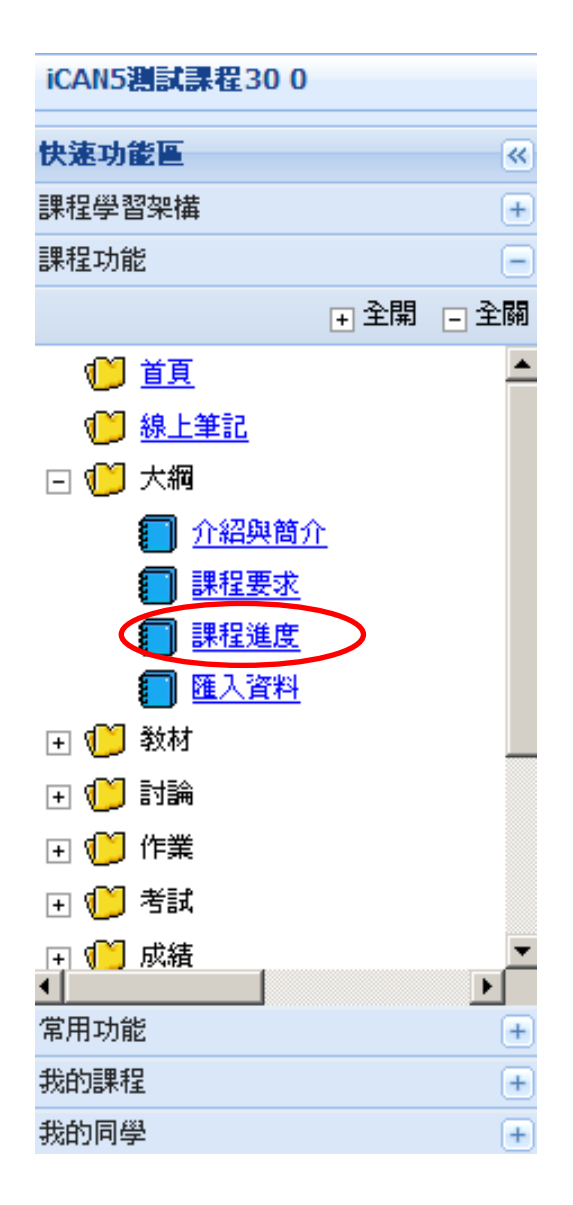

- 3. 新增課程進度的方法,可分兩種。
  - A. 點選「新增進度」。

| iCAN5測試課程30 0 ▼ > 大綱 ▼ > 課程進度 ▼ 課程進度 |             |          |             |           |
|--------------------------------------|-------------|----------|-------------|-----------|
| ħ                                    | 模組設定 個 新增進度 | 🎁 批次輸入 🔞 | )刪除 🖃 展開/縮合 | 🛃 列印 🗆 預覽 |

再點選 選擇您要新增的日期,並於「大綱標題」、「教學目標」、「備註」等欄位中 內輸入文字。輸入完成後請按「確定」鍵。

| *日期    | 2012/03/29 日期格式為:yyyy/m/d                                                                                         |
|--------|----------------------------------------------------------------------------------------------------|
| * 大綱標題 | 色彩元素                                                                                                    |
| 模組     | (預設模組) 💌 新增模組                                                                                                    |
| 教學目標   | ▲<br>▼<br><sup> 「</sup><br>「<br>「<br>「<br>」<br>「<br>」<br>」<br>」<br>」<br>」<br>」<br>」<br>」<br>」<br>」<br>」<br>」<br>」 |
| 備註     | ▲<br><u> 増加行數</u><br><u> 減少行數</u>                                                                                 |
|        |                                                                                                    |

## 以下為編輯完成的畫面。

|   | □ 日期            | 進度標題 | ■ 教學目標 | 備註 |
|---|-----------------|------|--------|----|
| - | (預設模組)(1)       |      |        |    |
| 1 | 🔲 2012/3/29 (四) | 色彩元素 |        |    |

確定 取消

B. 點選「批次輸入」。

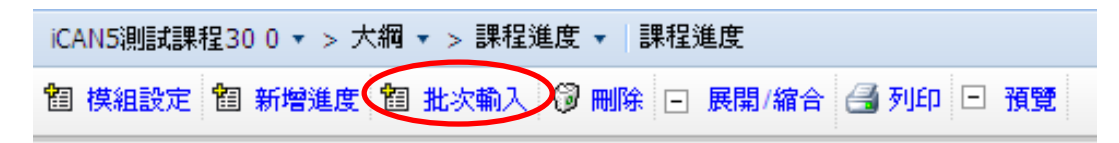

## 點選 🛄 選擇您要新增的日期。

| <b>個</b> 模組設定 <b>個</b> 新增進度 | 1 批次輸入 ⑦ 刪除 □ 展開/縮合 3 列印 □ 預覧 |
|-----------------------------|-------------------------------|
| * 姚立問於口智                    | IIII                          |
|                             | 請設定開始上課的第一天日期                 |

日期選擇完畢後,請點選「下一步」。

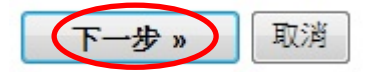

即會出現至學期末之連續十八週的日期,請於「大綱標題」、「教學目標」、「備註」等欄位中輸入文字,按「確定」後,即編輯完成。

| * 日期  | 2012/3/29     |              |
|-------|---------------|--------------|
| *大綱標題 | 第1週色彩元素       |              |
| 模組    | (預設模組) ▼ 新増模組 |              |
| 教學目標  |               |              |
| 備註    | ×             |              |
| * 日期  | 2012/4/5      |              |
| *大綱標題 | 第2週調色         |              |
| 模組    | (預設模組) ▼ 新増模組 |              |
| 教學目標  |               |              |
| 備註    |               |              |
|       |               | <b>訂定</b> 取消 |

以下為編輯完成的畫面。

| 1 | 🔲 2012/3/29 (四) | 第1週 色彩元素              |
|---|-----------------|-----------------------|
| 2 | □ 2012/4/5 (四)  | 第 <mark>2</mark> 週 調色 |
| 3 | □ 2012/4/12 (四) | 第3週設計布花               |
| 4 | □ 2012/4/19 (四) | 第4週設計布花               |
| 5 | □ 2012/4/26 (四) | 第5週期中考                |
| 6 | □ 2012/5/3 (四)  | 第 6 週 分組報告            |
| 7 | 🗌 2012/5/10 (四) | 第7週分組報告               |

4. 若要刪除已編輯成功的課程進度,請先勾選欲刪除的項目勾選,再點選「刪除」。

| t | 模組設定 🍘 新增進度 🛍   | 批次輸入 🔞 刪除 🗆 展開/縮合 🖨 列 | 印日預覽   |    |
|---|-----------------|-----------------------|--------|----|
|   | □日期             | 進度標題                  | ▪ 教學目標 | 備註 |
| - | (預設模組) (16)     |                       |        |    |
| 1 | 2012/2/27 (—)   | 第3週玩花樣                |        |    |
| 2 | ✓ 2012/3/5 (—)  | 第4週胚樣                 |        |    |
| 3 | 2012/3/12 (—)   | 第5週打褶                 |        |    |
| 4 | ☑ 2012/3/19 (—) | 第 6 週CO版              |        |    |
| 5 | ✓2012/3/26 (—)  | 第7週裁剪                 |        |    |
| 6 | 2012/4/2 (—)    | 第8週上潮                 |        |    |
| 7 | 2012/4/9 ()     | 第9週車繼                 |        |    |
| 8 | 🔲 2012/4/16 (一) | 第 10 週上領子             |        |    |

5. 若要列印已編輯成功的課程進度,請點選「列印」。

| iCAN5測試課程30 0 ▼ > 大綱 ▼ > 課程進度 ▼ 課程進度        |  |  |  |  |
|---------------------------------------------|--|--|--|--|
| 智 模組設定 智 新増進度 智 批次輸入 🖗 刪除 ⊡ 展開/縮合 🛃 列印 🗦 預覽 |  |  |  |  |

出現以下畫面,再按「列印」即可

| 課                                     | 課程進度 Syllabus |           |          |      |                                     |  |                         |           |
|---------------------------------------|---------------|-----------|----------|------|-------------------------------------|--|-------------------------|-----------|
| 課程系組 : 大傳 0 年級 班<br>課程名稱:iCANS測試課程 30 |               |           |          |      | 課程代碼:iCAN5000030<br>授課老師:侯佩宜,測試老師30 |  | 必選修別 : 通識<br>學分數 : 0 學分 |           |
| 100 5                                 | 学年度2学         | 利         |          |      |                                     |  |                         |           |
|                                       | 週數            | 日期        | 大綱標題     | 教學目標 |                                     |  |                         |           |
| (預設模組)                                |               |           |          |      |                                     |  |                         |           |
|                                       | 1             | 2012/3/29 | 第1週 色彩元素 |      |                                     |  |                         |           |
|                                       | 2             | 2012/4/5  | 第2週調色    |      |                                     |  |                         |           |
|                                       | 3             | 2012/4/12 | 第3週設計布花  |      |                                     |  |                         |           |
|                                       | 4             | 2012/4/19 | 第4週設計布花  |      |                                     |  |                         |           |
|                                       |               |           |          |      |                                     |  | 資料日期:                   | 2012/4/26 |

| 列印                                              | <u>?)×</u>                   |
|-------------------------------------------------|------------------------------|
| 一般 選項                                           |                              |
| 選擇印表機                                           |                              |
|                                                 |                              |
| 新增印表機 HP LaserJet Microsof<br>4350 PCL 6 Docume | t XPS 傳送至<br>mt OneNote 2007 |
| 状態: 就緒                                          | □ 列印到檔案(P) 喜好設定(R)           |
| 12章:<br>註解:                                     | 尋找印表機(D)                     |
| 範圍<br>● 全部①<br>● 深環範囲(四) ● ● 本百(四)              | 份數(C): 1 三                   |
|                                                 | □ 自動分頁(2)<br>11 22 33        |
| 音响人一個貝嗎或単一分貝和图。<br>例如 5-12                      |                              |
| C                                               | 列印(2) 取消 套用(4)               |